#### **ADDING EFT INFORMATION**

1. Login to myLSUS

| myLSUS                                                    |                                   |  |  |
|-----------------------------------------------------------|-----------------------------------|--|--|
| Public Access                                             | Student Access                    |  |  |
| (No Password Required)                                    | (Password Required)               |  |  |
| Course Schedules<br>GPA Calculator<br>Course Descriptions | Student ID:<br>PIN:<br>Logon Help |  |  |

- 2. On Home page of MyLSUS "Locate My Details"
- 3. Click "Electronic Disbursement" (the last option under My Details)

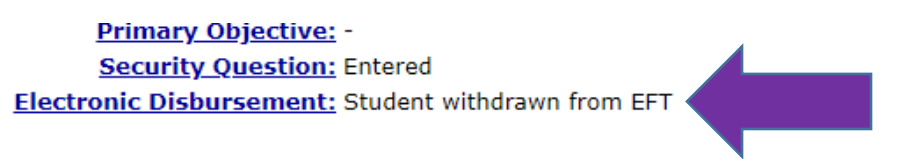

- 4. Select "Personal Checking or Personal Savings"
- 5. Enter nine-digit routing number, twice
- 6. Enter bank account number (do not enter debit card number)

| New Bank Account Information      |                     |  |  |
|-----------------------------------|---------------------|--|--|
| Select Bank Account Type:         | O Personal Checking |  |  |
|                                   | O Personal Savings  |  |  |
| Enter Bank Routing/ABA Number:    | ?                   |  |  |
| Re-Enter Bank Routing/ABA Number: |                     |  |  |
| Enter Bank Account Number:        | ?                   |  |  |
| Re-Enter Bank Account Number:     |                     |  |  |
| Update Withdraw                   |                     |  |  |

- 7. Click "Update"
- 8. The following message will indicate your EFT information is saved successfully.

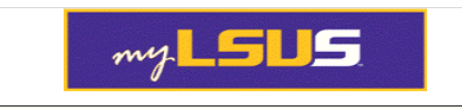

Home Advising Registration My Financials Financial Aid Records Profile Logoff

**Electronic Funds Disbursement Information** 

8024 - Student C08023111 modified successfully

The Banking Information Will Be Used To Eft Your Available Fund Balances

| Current Bank Account Information              |  |  |
|-----------------------------------------------|--|--|
| Bank Routing/ABA Number ends in: 5093         |  |  |
| Bank Account Number ends in: 1234             |  |  |
| Bank Account Type is: Personal Checking       |  |  |
| New Bank Account Information                  |  |  |
| Select Bank Account Type: 🔘 Personal Checking |  |  |
| O Personal Savings                            |  |  |
| Enter Bank Routing/ABA Number:                |  |  |
| Re-Enter Bank Routing/ABA Number:             |  |  |
| Enter Bank Account Number:                    |  |  |
| Re-Enter Bank Account Number:                 |  |  |
| Update Withdraw                               |  |  |

9. If you receive the message below, click on the DocuSign link to send your bank or financial institution name and the routing number.

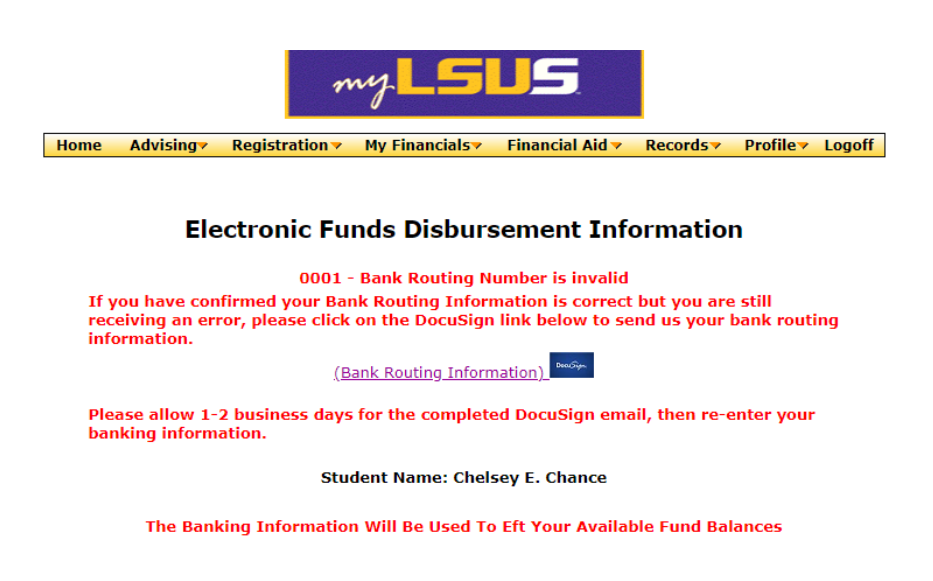

#### **UPDATE EXISTING EFT INFORMATION**

1. Login to myLSUS

| myLSUS                     |                     |  |  |
|----------------------------|---------------------|--|--|
| Public Access              | Student Access      |  |  |
| (No Password Required)     | (Password Required) |  |  |
| 🔍 Course Schedules         | Student ID:         |  |  |
| GPA Calculator             | PTN:                |  |  |
| <b>Course Descriptions</b> | Logon Help          |  |  |

2. On Home page of MyLSUS "Locate My Details"

| <sup>#</sup> My Details |  |
|-------------------------|--|
|                         |  |

3. Click "Electronic Disbursement" (the last option under My Details)

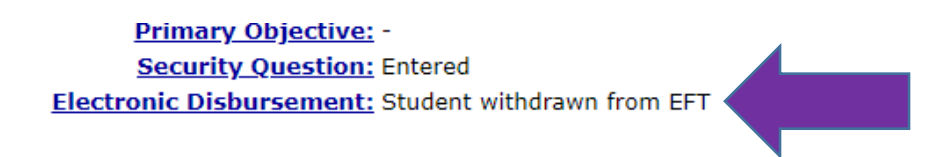

- 4. Click "Withdraw" to remove existing information
- 5. Select "Personal Checking or Personal Savings"
- 6. Enter nine-digit routing number, twice
- 7. Enter bank account number (do not enter debit card number)

| New Bank Account Information      |                     |  |  |
|-----------------------------------|---------------------|--|--|
| Select Bank Account Type:         | O Personal Checking |  |  |
|                                   | O Personal Savings  |  |  |
| Enter Bank Routing/ABA Number:    | ?                   |  |  |
| Re-Enter Bank Routing/ABA Number: |                     |  |  |
| Enter Bank Account Number:        | ?                   |  |  |
| Re-Enter Bank Account Number:     |                     |  |  |
| Update Withdraw                   |                     |  |  |

- 8. Click "Update"
- 9. The following message will indicate your EFT information is saved successfully.

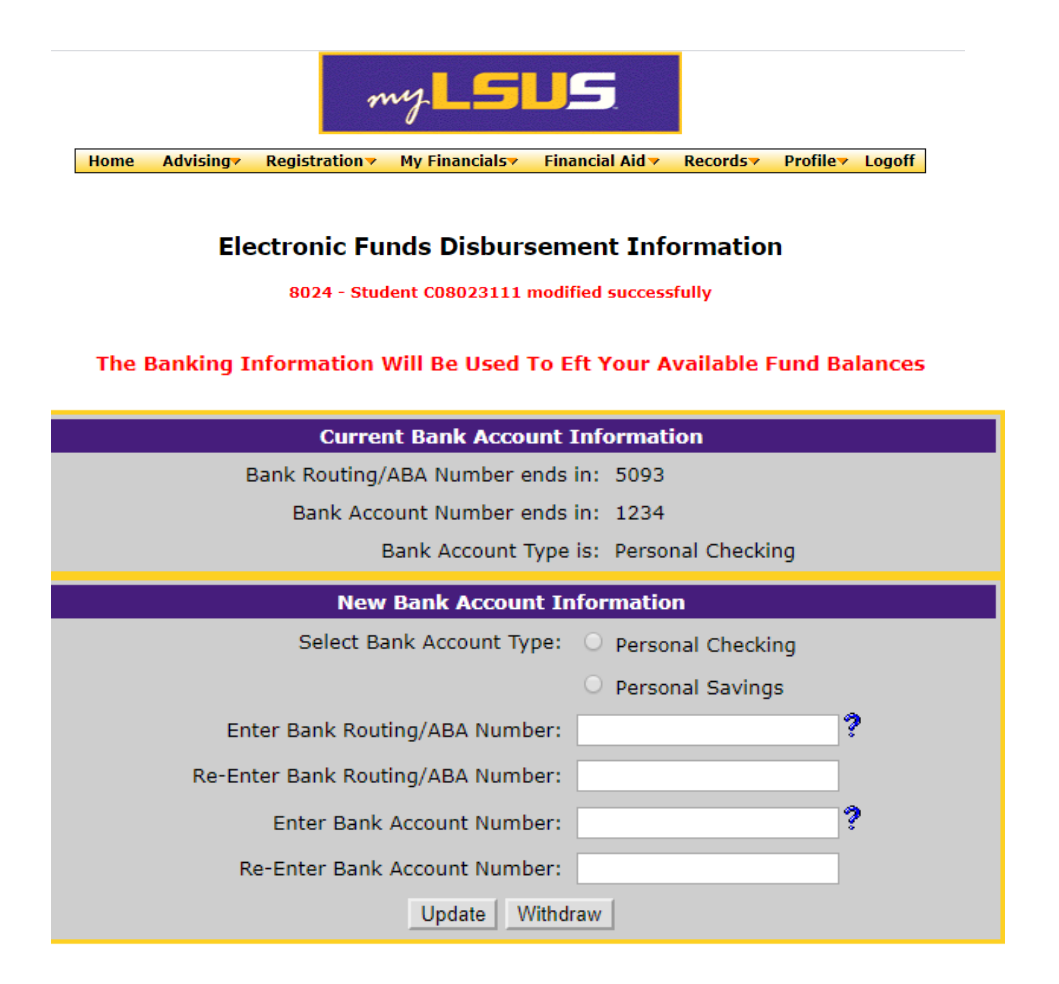

10. If you receive the message below, click on the DocuSign link to send your bank or financial institution name and the routing number.

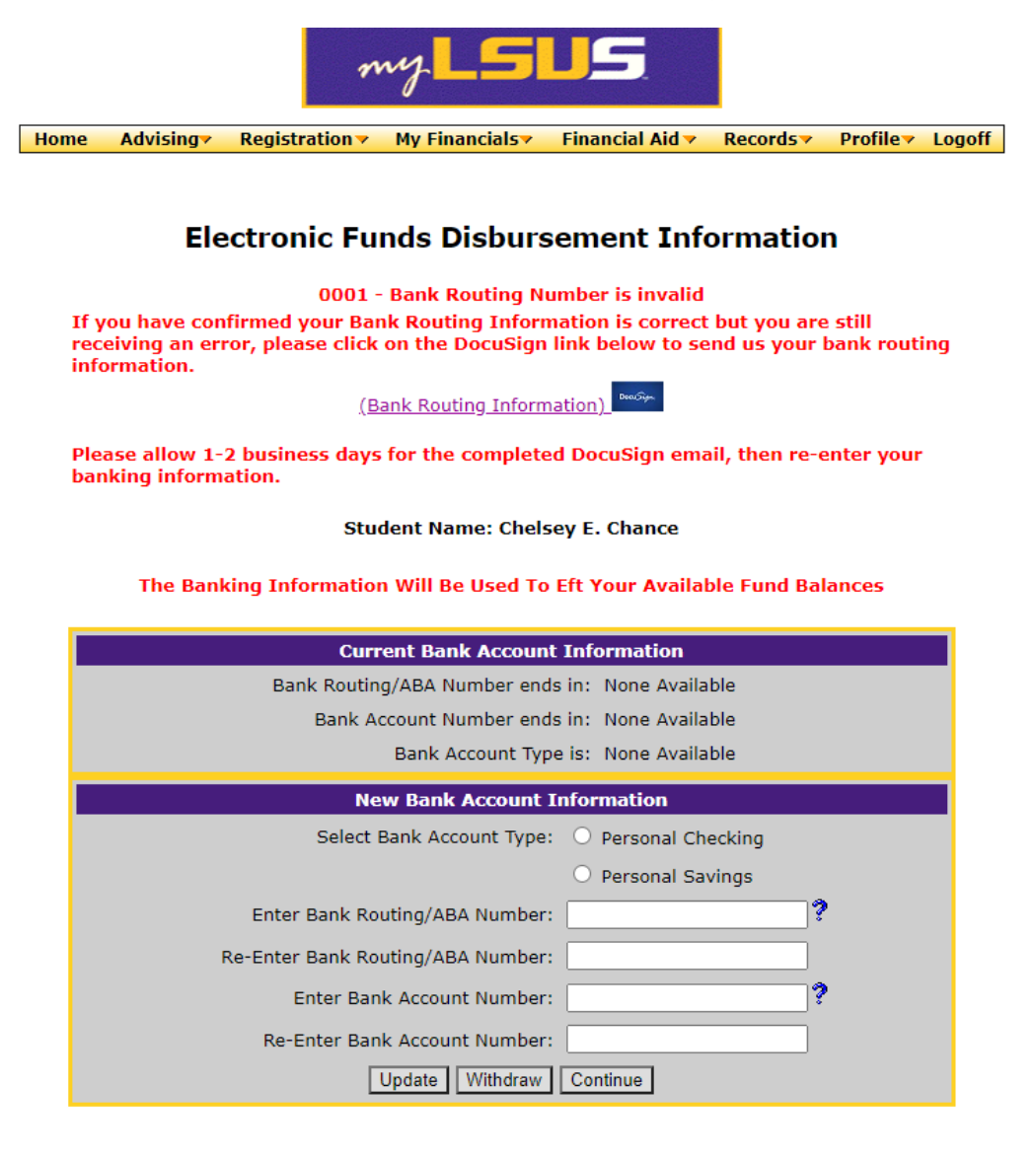